Masuk kod transaksi PA40 (Personnel Actions). Masukkan No Gaji dan Tarikh. Pilih Action Type – Perubahan (Aktif) dan masukkan maklumat Personnel Area, EE Group dan EE SubGroup. Sila klik butang EXECUTE .

| Person                         | ne    | Actions         |         |         |        |           |         |         |
|--------------------------------|-------|-----------------|---------|---------|--------|-----------|---------|---------|
| æ                              |       |                 |         |         |        |           |         |         |
|                                |       |                 |         |         |        |           |         |         |
|                                |       |                 |         |         |        |           |         |         |
| Personnel no.                  | 186   | 629             |         |         |        |           |         |         |
| Name                           | AM/   | ALINA BINTI MO  | HD NOR  | DIN     |        |           |         |         |
| EE group                       | С     | Jwtn Bkn Tetap  | ea      | D4      | KSU    | Kem Kesil | natan   |         |
| EE subgroup                    | 40    | PKS/ Sambiln/ K | Cost Ce | enter   | 4213   | 1001      | UNIT P  | TDBRN/K |
| From                           | 01    | .02.2021        |         |         |        |           |         |         |
|                                |       |                 |         |         |        |           |         |         |
| Personnel Actions              |       |                 |         |         |        |           |         |         |
| Action Type                    |       |                 |         | Personn | EE gro | up l      | EE subg | iii     |
| Kemasukan Baru                 |       |                 |         |         |        |           |         | ^       |
| Perubahan (Aktif)              |       |                 |         | D4      | В      | 3         | 30      | É 🎽     |
| Perubahan (Aktif)-             | -Pro  | ses Tbhn        |         |         |        |           |         |         |
| Perubahan (Tidak               | Akti  | f)              |         |         |        |           |         |         |
| Penamatan                      |       |                 |         |         |        |           |         |         |
| Kemasukan Semu                 | la    |                 |         |         |        |           |         |         |
| Kemasukan Semu                 | la-P  | roses Tbhn      |         |         |        |           |         |         |
| VADM- Assessment of Pension ER |       |                 |         |         |        |           |         |         |
| VADM- Start of Re              | etire | ment Payt       |         |         |        |           |         |         |
|                                |       |                 |         |         |        |           |         |         |
|                                |       |                 |         |         |        |           |         |         |

2. Pastikan Tarikh, Reason for Action = **10 (Perubahan Data Organisasi)** serta sila pastikan Employee Group dan Employee SubGroup adalah yang betul. Sila klik butang **SAVE** dan sentiasa tekan **ENTER** untuk ke skrin seterusnya.

| <b>O</b>        |              | ~ «                | 🖶 🔇 😂             | 8        | <b>a H H</b>         |           | ★   |  |  |  |  |
|-----------------|--------------|--------------------|-------------------|----------|----------------------|-----------|-----|--|--|--|--|
| Copy Acti       | ions         |                    |                   |          |                      |           |     |  |  |  |  |
| $\in$ $\square$ | 📩 🕀 Exe      | ecute info g       | jroup 💉 Cl        | hange ir | nfo group            |           |     |  |  |  |  |
| Pers.No.        | 18629        |                    |                   |          |                      |           |     |  |  |  |  |
| Personnel No    | 18629        |                    | Name              | AMAL     | INA BINTI MO         | HD NORDIN |     |  |  |  |  |
| EE group        | C Jwtn Bł    | kn Tetap-KBH       | Pers.area         | D4       | D4 KSU Kem Kesihatan |           |     |  |  |  |  |
| EE subgroup     | 40 PKS/ S    | ambiln/ Kont       | Pers. subarea     | 42       | Kem Kesihatan        |           |     |  |  |  |  |
| Start           | 01.02.20     | 21 0               | 31.12.9999        |          |                      |           |     |  |  |  |  |
|                 |              |                    |                   |          |                      |           |     |  |  |  |  |
| Personnel act   | ion          |                    |                   |          |                      |           |     |  |  |  |  |
| Action Type     |              | Perubahan (        | (Aktif)           |          | ~                    |           |     |  |  |  |  |
| Reason for Ac   | tion         | 10 Perut           | bahan Data Orgai  | nisasi   |                      |           |     |  |  |  |  |
|                 |              |                    |                   |          |                      |           |     |  |  |  |  |
| Status          |              |                    |                   |          |                      |           |     |  |  |  |  |
| Customer-spe    | cific        |                    |                   |          | ~                    |           |     |  |  |  |  |
| Employment      |              | Active             |                   | ~        |                      |           |     |  |  |  |  |
| Special payme   | ent          | Standard wage type |                   |          | ~                    |           |     |  |  |  |  |
|                 |              |                    |                   |          |                      |           |     |  |  |  |  |
| Organizationa   | l assignment |                    |                   |          |                      |           |     |  |  |  |  |
| Personnel are   | a            | D4 KS              | SU Kem Kesihatar  | 1        |                      |           |     |  |  |  |  |
| Employee gro    | up           | B Jw               | rtn Bkn Tetap-KBI | 3        |                      |           |     |  |  |  |  |
| Employee sub    | group        | 30 C.0             | 0.S (OS 29)       |          |                      |           |     |  |  |  |  |
|                 |              |                    |                   |          |                      |           |     |  |  |  |  |
| Additional acti | ions         |                    |                   |          |                      |           |     |  |  |  |  |
| Start Date      | Act. Action  | Туре               |                   | ActR     | Reason for ac        | tion      | iii |  |  |  |  |
|                 |              |                    |                   |          |                      |           |     |  |  |  |  |
|                 |              |                    |                   |          |                      |           |     |  |  |  |  |
|                 |              |                    |                   |          |                      |           |     |  |  |  |  |
| Save your       | entries      |                    |                   |          |                      |           |     |  |  |  |  |

3. Pastikan Tarikh dan Payroll Area adalah **Payroll Area Daily-Rated**. Jika tiada perubahan cajline, sila klik butang **SAVE** dan sentiasa tekan **ENTER** untuk ke skin seterusnya.

| Copy Orga                                      | nizational /                         | Assign    | ment          |                                  |                 |         |                    |  |  |  |  |
|------------------------------------------------|--------------------------------------|-----------|---------------|----------------------------------|-----------------|---------|--------------------|--|--|--|--|
| € 🗅 🔺                                          | Org Stru                             | ucture    |               |                                  |                 |         |                    |  |  |  |  |
| Personnel No                                   | 18629                                |           | Name          | AMA                              | LINA B          | INTI M  | IOHD NORDIN        |  |  |  |  |
| EE group                                       | C Jwtn Bkn Te                        | etap-KBH  | Pers.area     | D4                               | KSU K           | em Kesi | hatan              |  |  |  |  |
| EE subgroup                                    | 40 PKS/ Samb                         | iln/ Kont | Pers. subarea | 42                               | 2 Kem Kesihatan |         |                    |  |  |  |  |
| Start                                          | 01.02.2021                           | oi        | 31.12.9999    |                                  |                 |         |                    |  |  |  |  |
| Enterorise struc                               | Enterprise structure                 |           |               |                                  |                 |         |                    |  |  |  |  |
| CoCode EGOM FEDERAL GOV OF MALAYSIA Leg person |                                      |           |               |                                  |                 |         |                    |  |  |  |  |
|                                                | CoCode FG0M FEDERAL GOV. OF MALAYSIA |           |               |                                  | erson           | 40      | Kom Kosibatan      |  |  |  |  |
|                                                | 04 KSU P                             |           | Subar         | ea                               | 42              |         |                    |  |  |  |  |
|                                                | 42131001                             |           |               | BUS. P                           | rea             | 1003    | JANM NEGERI KELANT |  |  |  |  |
| Fund B4242 KEM. KESIHATAN                      |                                      |           |               |                                  |                 |         |                    |  |  |  |  |
| Func. Area                                     | 42131001                             |           |               | V/KEVV/                          | PGRSN           |         |                    |  |  |  |  |
| Personnel struc                                | ture                                 |           |               |                                  |                 |         |                    |  |  |  |  |
| EE group                                       | B Jwtn Bkr                           | Tetap-KE  | 3B            | Payr.area D3 JANM Kelantan-Daily |                 |         |                    |  |  |  |  |
| EE subgroup                                    | 30 C.O.S (0                          | )S 29)    |               | Contra                           | act             |         | ~                  |  |  |  |  |
|                                                |                                      |           |               |                                  |                 |         |                    |  |  |  |  |
| Organizational p                               | olan                                 |           |               | Admin                            | istrator        |         |                    |  |  |  |  |
| Org.key                                        | 31003421310                          | 91        |               | PayrA                            | dmin            | D1      | JANM N.Kelantan    |  |  |  |  |
|                                                |                                      |           |               |                                  |                 |         |                    |  |  |  |  |
| Additional fields                              |                                      |           |               |                                  |                 |         |                    |  |  |  |  |
| WBS Element                                    |                                      | B42030    | 301           |                                  |                 |         |                    |  |  |  |  |
| Pay Center                                     |                                      | 0021      | Pej Kes       | ihatan I                         | Kota Bha        | aru     |                    |  |  |  |  |
| Transfer To Bus                                | Area                                 |           |               |                                  |                 |         |                    |  |  |  |  |
| Transfer To Pay                                | Transfer To Pay Center               |           |               |                                  |                 |         |                    |  |  |  |  |
| Actual Transfer                                | Date                                 |           |               |                                  |                 |         |                    |  |  |  |  |
| Payroll Area                                   | Changed Comple                       | eted      |               |                                  |                 |         |                    |  |  |  |  |

4. Masukkan Tarikh, checkbox **Contributing to EPF** bertanda serta Employee dan Employer Rate berada di butang pilihan **Statutory Rate (Jadual Ketiga KWSP).** Sila klik butang **SAVE** dan tekan **ENTER** untuk ke skrin seterusnya.

| <b>v</b>        |            | ~ «         |             | 8                      | 3       | ê H I        | <b>h</b> 10 10 ( | ) 🔊 🗔 ( |
|-----------------|------------|-------------|-------------|------------------------|---------|--------------|------------------|---------|
| Copy Emp        | loyees P   | rovident    | Fund        |                        |         |              |                  |         |
| € 🕒 🔺           |            |             |             |                        |         |              |                  |         |
| Personnel No    | 18629      |             | Name        |                        | AMAL    | LINA BINT    | I MOHD NORDIN    |         |
| EE group        | B Jwtn Bkr | n Tetap-KBB | Pers.area   |                        | D4      | KSU Kem K    | Kesihatan        |         |
| EE subgroup     | 30 C.O.S ( | OS 29)      | Pers. subar | ea                     | 42      | Kem Kesiha   | atan             |         |
| Start           | 01.02.202  | 1 🗇 0       | 31.12.998   | 99                     |         |              |                  |         |
| Employee Inform | notion     |             |             |                        |         |              |                  |         |
| Employee mion   | nation     |             |             |                        |         |              |                  |         |
| EPF Number      |            | 21875595    |             | ₩ Co                   | ontribu | Iting to EPF |                  |         |
| Contribution    |            |             |             |                        |         |              |                  |         |
| Evaluation Date |            | 05.02.202   | 1           | Se                     | elf Cor | ntributor    |                  |         |
| Employee        |            |             |             | Empl                   | oyer    |              |                  |         |
| Statutory ratio | te         |             |             | <ul> <li>St</li> </ul> | atutor  | y rate       |                  |         |
| Company ra      | ate        |             |             | C                      | ompar   | ny rate      |                  |         |
| O Personal rat  | te         |             |             | OPe                    | ersona  | al rate      |                  |         |
| Percentage      | 9.00       |             |             | Perce                  | entage  | e 13.(       | 00               |         |
| Amount          |            |             |             | Amou                   | unt     |              |                  |         |
|                 |            |             |             |                        |         |              |                  |         |
|                 |            |             |             |                        |         |              |                  |         |
| Employer Inform | nation     |             |             |                        |         |              |                  |         |
| Refno           | 002        | 375095      |             | Payee                  | name    | EPF - II     | BU PEJABAT       |         |
|                 |            |             |             |                        |         |              |                  |         |
|                 |            |             |             |                        |         |              |                  |         |
|                 |            |             |             |                        |         |              |                  |         |
|                 |            |             |             |                        |         |              |                  |         |
|                 |            |             |             |                        |         |              |                  |         |
| Save your en    | itries     |             |             |                        |         |              |                  |         |

5. Masukkan Tarikh serta sila klik butang SAVE dan tekan ENTER.

| Copy Sche        | edula                                 | ır Ded            | luction       | Tax      |                 |       |                          |       |      |        |
|------------------|---------------------------------------|-------------------|---------------|----------|-----------------|-------|--------------------------|-------|------|--------|
| €₿▲              | t                                     |                   |               |          |                 |       |                          |       |      |        |
| Personnel No     | 18                                    | 8629              |               | Name     |                 | AMA   | LINA BINTI MOHD NORDIN   |       |      |        |
| EE group         | B Jv                                  | <i>w</i> tn Bkn 1 | Tetap-KBB     | Pers.are | a               | D4    | KSU Kem Kesihatan        |       |      |        |
| EE subgroup      | 30 C.                                 | .0.\$ (05         | 3 29)         | Pers. su | Ibarea          | 42    | Kem Kesihatan            |       |      |        |
| Start            | 01.02                                 | 2.20 21           | 00            | 31.12.   | 9999            |       |                          |       |      |        |
| Employee Infor   | mation                                |                   |               |          |                 |       |                          |       |      |        |
| Tax Type - Mala  | aysia                                 | 0                 | 01 S          | chedular | Tax Dedu        | ction | Employee Catego          | ory   |      | $\sim$ |
| Income tax num   | nber                                  |                   |               |          |                 |       | Contributing to          | o tax |      |        |
| Income tax offic | ce                                    |                   | 01 J <i>i</i> | ANM      |                 |       |                          |       |      |        |
| Type of Pension  | n                                     |                   |               |          | ~               |       |                          |       |      |        |
| Family Informat  | tion                                  |                   |               |          |                 |       |                          |       |      |        |
|                  |                                       |                   |               |          |                 |       | Disabled Spou            | ISA   |      |        |
| Number of dep    | endents                               |                   |               |          |                 |       | Disabled Indivi          | idual |      |        |
|                  |                                       |                   |               |          |                 |       |                          |       |      |        |
| Employer Inform  | mation                                |                   |               |          |                 |       |                          |       |      |        |
| ER Tax Referen   | nce No.                               |                   |               |          |                 |       | Payee name               |       |      |        |
|                  |                                       |                   |               |          |                 |       |                          |       |      |        |
| Optional Deduc   | tions                                 |                   |               |          |                 |       |                          |       |      |        |
| Medical expens   | se for pa                             | arents            |               |          |                 |       | Personal computer allowa | ince  | 0.00 |        |
| Equipments for   | disabilit                             | ty                |               |          |                 |       | Deposit in SSPN          |       |      |        |
| Self disability  |                                       |                   |               | C        | 0.00            |       | Sports contribution      |       |      |        |
| Spouse disabili  | Spouse disability 0.00                |                   |               |          | Alimony to wife |       |                          |       |      |        |
| Education fee f  | Education fee for self Life insurance |                   |               |          |                 |       |                          |       |      |        |
| Record creating  | ated                                  |                   |               |          |                 |       |                          |       | SAP  |        |

6. Sistem akan kembali ke skrin **PA40 (Personnel Actions)** dengan paparan mesej "**Record Created**".

| Person             | nel Actions      |                           |         |          |              |       |
|--------------------|------------------|---------------------------|---------|----------|--------------|-------|
| <b>(</b>           |                  |                           |         |          |              |       |
|                    |                  |                           |         |          |              |       |
| Personnel no.      | 18629            |                           |         |          |              |       |
| Name               | AMALINA BINTI MO | HD NORE                   | DIN     |          |              |       |
| EE group           | B Jwtn Bkn Tetap | 3 Jwtn Bkn Tetap Pers.are |         |          | J Kem Kesiha | atan  |
| EE subgroup        | 30 C.O.S (OS 29) | Cost Ce                   | nter    | 42131001 | UNIT PT      | DBRN/ |
| From               | 01.02.2021       |                           |         |          |              |       |
|                    |                  |                           |         |          |              |       |
| Personnel Actions  |                  |                           |         |          |              |       |
| Action Type        |                  |                           | Personn | EE group | EE subg      | iii   |
| Kemasukan Baru     |                  |                           |         |          |              | ^     |
| Perubahan (Aktif)  |                  |                           | D4      | В        | 30           | ~     |
| Perubahan (Aktif)- | -Proses Tbhn     |                           |         |          |              |       |
| Perubahan (Tidak   | Aktif)           |                           |         |          |              |       |
| Penamatan          |                  |                           |         |          |              |       |
| Kemasukan Semu     | la               |                           |         |          |              |       |
| Kemasukan Semu     | la-Proses Tbhn   |                           |         |          |              |       |
| VADM- Assessme     | nt of Pension ER |                           |         |          |              |       |
| VADM- Start of Re  | etirement Payt   |                           |         |          |              |       |
|                    |                  |                           |         |          |              |       |
|                    |                  |                           |         |          |              |       |
|                    |                  |                           |         |          |              |       |
|                    |                  |                           |         |          |              | ^     |
|                    |                  |                           |         |          |              | ~     |
| < > ···            |                  |                           |         |          | < >          |       |
|                    |                  |                           |         |          |              |       |
| Record created     |                  |                           |         |          |              |       |

7. Masuk kod transaksi **PA30 (Maintain HR Master Data)**. Pilih **Infotype Infotype Employee's Social Security (0197)** dan sila klik butang **CREATE**.

| 🖻 🖌 Mainta         | in HR Master D   | ata       |         |         |       |           |            |  |
|--------------------|------------------|-----------|---------|---------|-------|-----------|------------|--|
| D 🖍 60 🕻           | . 🗗 🖶 🔺          |           |         |         |       |           |            |  |
| Personnel no.      | 18629            |           |         |         |       |           |            |  |
| Name               | AMALINA BINTI MO | HD NORD   | EN      |         |       |           |            |  |
| EE group           | B Jwtn Bkn Tetap | Pers.area | а       | D4      | KSU K | Kem Kesih | atan       |  |
| EE subgroup        | 30 C.O.S (OS 29) | Cost Cen  | ter     | 4213    | 1001  | UNIT P    | rdbrn/k    |  |
| Basic personal d   | ata Pay Data     | Statutory | Data    |         |       |           |            |  |
| Employees Provi    | dent Fund        |           | Perio   | d       |       |           |            |  |
| Schedular Deduc    | tion Tax         | Ŏ.        | From    |         |       | То        |            |  |
| Addl. tax deductio | on               | _         | O Today | ,       |       | O Cur     | r.week     |  |
| Employees' Soci    | al Security      | <u> </u>  | O All   |         |       | Cur       | rent month |  |
| BIK(TAX) Infotyp   | e for Malaysia   |           | From    | curr.da | ate   | OLas      | t week     |  |
|                    |                  |           | 🔿 To Cu | rrent D | ate   | CLas      | t month    |  |
|                    |                  |           | Curre   | nt Peri | od    | Cur       | rent Year  |  |
|                    |                  | $\sim$    |         | 🛅 C     | hoose |           |            |  |
|                    |                  |           |         |         |       |           |            |  |
| Direct selection   |                  |           |         |         |       |           |            |  |
| Infotype           |                  |           | S       | Ту      |       |           |            |  |
|                    |                  |           |         |         |       |           |            |  |

Nota:

Sila pastikan No. Majikan SOCSO diwujudkan terlebih dahulu untuk Pay Center terlibat sebelum mewujudkan IT0197 ini. Borang SG10 yang lengkap dan betul hendaklah dihantar ke BPTM untuk kemaskini konfigurasi No. Majikan SOCSO.

8. Masukkan Tarikh serta sila tekan **ENTER** dan klik butang **SAVE**. Sistem akan memaparkan mesej "**Record Created**".

| 0                  |                      | ~ «          | H 🔇 📀         | 8     |      | H H       | Î     |               | 1        |           | ? |  |
|--------------------|----------------------|--------------|---------------|-------|------|-----------|-------|---------------|----------|-----------|---|--|
| Create Em          | ployees              | Social S     | Security      |       |      |           |       |               |          |           |   |  |
| *                  |                      |              |               |       |      |           |       |               |          |           |   |  |
| Personnel No       | 18629                |              | Name          | AMA   | LINA | BINTI M   | ЧОНЕ  | D NORDIN      | ]        |           |   |  |
| EE group           | B Jwtn Bk            | in Tetap-KBB | Pers.area     | D4    | KSU  | Kem Kes   | ihata | an            |          |           |   |  |
| EE subgroup        | 30 C.O.S (           | OS 29)       | Pers. subarea | 42    | Kem  | Kesihatar | n     |               |          |           |   |  |
| Start              | 01.02.202            |              | 31.12.9999    |       |      |           |       |               |          |           |   |  |
| Employee Inform    | Employee Information |              |               |       |      |           |       |               |          |           |   |  |
| SOCSO Number       | r                    |              | Old           | IC Nu | mber | 🗸 Ex      | emp   | ot from Emple | oyment I | Insurance |   |  |
| First time cor     | ntributor(Age        | > 55)        |               |       |      |           |       |               |          |           |   |  |
| Status             |                      | Active Empl  | oyee          |       | ~    |           |       |               |          |           |   |  |
| Caralaura la fa an |                      |              |               |       |      |           |       |               |          |           |   |  |
| Employer Inform    |                      | . Number     | 5040004040    |       | Den  |           |       | 60060 J       |          | ADAT      |   |  |
|                    | O Reference          |              | F910204310    | WUG   | Paye | ee name   |       | 30030 - 10    | DU PEJA  |           |   |  |
|                    |                      |              |               |       |      |           |       |               |          |           |   |  |
|                    |                      |              |               |       |      |           |       |               |          |           |   |  |
|                    |                      |              |               |       |      |           |       |               |          |           |   |  |
|                    |                      |              |               |       |      |           |       |               |          |           |   |  |
|                    |                      |              |               |       |      |           |       |               |          |           |   |  |
|                    |                      |              |               |       |      |           |       |               |          |           |   |  |
|                    |                      |              |               |       |      |           |       |               |          |           |   |  |
|                    |                      |              |               |       |      |           |       |               |          |           |   |  |
|                    |                      |              |               |       |      |           |       |               |          |           |   |  |
|                    |                      |              |               |       |      |           |       |               |          |           |   |  |
|                    |                      |              |               |       |      |           |       |               |          |           |   |  |
| Save your en       | itries               |              |               |       |      |           |       |               |          |           |   |  |

9. Masuk kod transaksi **PA30 (Maintain HR Master Data)**. Pilih **Basic Pay (0008)** dan sila klik butang **CREATE**.

| 🕫 🔺 Maint        | ain HR Master [  | Data                  |         |          |       |            |           |
|------------------|------------------|-----------------------|---------|----------|-------|------------|-----------|
| 60               | G 🗗 啦 🔺          |                       |         |          |       |            |           |
| Personnel no.    | 18629            |                       |         |          |       |            |           |
| lame             | AMALINA BINTI MO | HD NORDI              | N       |          |       |            |           |
| EE group         | B Jwtn Bkn Tetap | Pers.area             | 1       | D4       | KSU I | Kem Kesiha | ıtan      |
| EE subgroup      | 30 C.O.S (OS 29) | Cost Cent             | ter     | 4213     | 1001  | UNIT PT    | DBRN/K    |
| Basic personal   | data Pay Data    | Statutory             | Data    |          |       |            |           |
| Infotype Text    |                  | S                     | Period  |          |       |            |           |
| Basic Pay        |                  | <ul> <li>•</li> </ul> | Perio   | d        |       |            |           |
| Bank Details     |                  |                       | From    |          |       | То         |           |
| Recurring Allow  | vance            | 1                     | Today   | y        |       | Curr       | week      |
| One Time Payr    | ment/Deduction   | Ø                     | ⊖ All   |          |       | Curr       | ent month |
| Recurring Ded    | uction           |                       | ⊖ From  | curr.da  | ate   | CLast      | week      |
| Penerima Sara    | ian              |                       | O To Cu | urrent D | )ate  | 🔵 Last     | month     |
| Additional Off-0 | Cycle Payments   |                       | O Curre | ent Peri | od    | Curr       | ent Year  |
| Paymont Voud     | hor Dotails      | ^                     |         | 🛅 C      | hoose |            |           |
| - ayment vouc    |                  | *                     |         |          |       |            |           |
|                  |                  |                       |         |          |       |            |           |
| Direct selection |                  |                       |         |          |       |            |           |

10. Pastikan **Tarikh**, maklumat di Pay scale , Wagetype = **0001 (Gaji Pokok)** beserta amaun lengkap diisi. Sentiasa tekan **ENTER** dan klik butang **SAVE**. Sistem akan memaparkan mesej "**Record Created**".

| Create Bas           | sic Pay             |             |           |                     |       |          |              |            |        |                   |     |
|----------------------|---------------------|-------------|-----------|---------------------|-------|----------|--------------|------------|--------|-------------------|-----|
| 📩 Salar              | ry amount 🛛 📊 F     | ayments a   | and dedu  | ction               | s     |          |              |            |        |                   |     |
| Personnel No         | 18629               | Name        |           | AMAL                | INA ( | BINTI    | MOHD         | NORDIN     |        |                   |     |
| EE group             | B Jwtn Bkn Tetap-KE | 3B Pers.are | а         | D4                  | KSU P | Kem Ke   | sihata       | in         |        |                   |     |
| EE subgroup          | 30 C.O.S (OS 29)    | Pers. su    | barea     | 42                  | Kem ł | Kesihata | an           |            |        |                   |     |
| Start                | 01.02.2021 to       | 31.12.      | 9999 🗇    |                     |       |          |              |            |        |                   |     |
| Subtype<br>Pay scale | 0 Basic con         | tract       |           |                     |       |          |              |            |        |                   |     |
| Reason               | 99 Lain-Lain        |             | Cap.util. | M                   |       | 100.0    | 00           |            |        |                   |     |
| PS type              | 90 Tanpa Skala      | WkHrs/r     | period    | riod 160.00 Monthly |       |          |              |            |        |                   |     |
| PS Area              | 90 Tanpa Skala      |             |           |                     |       |          |              |            |        |                   |     |
| PS group             | TIADASKL Level      |             | Ann.sala  | агу                 |       |          |              | 24,000     | .00    | RM                |     |
|                      |                     |             |           |                     |       |          |              |            |        |                   |     |
| W Wage Type          | Long Text           | O. Amount   | t         |                     | Curr  | r I /    | Α Nι         | umber/Unit | Unit   | [                 | iii |
| 0001 Gaji Pokok      |                     |             | 2,00      | 0.00                | RM    |          | $\checkmark$ |            |        |                   | :   |
|                      |                     |             |           |                     | RM    |          |              |            |        |                   |     |
|                      |                     |             |           |                     | RM    |          |              |            |        |                   |     |
|                      |                     |             |           |                     | RM    |          |              |            |        |                   |     |
|                      |                     |             |           |                     | RM    |          |              |            |        |                   |     |
|                      |                     |             |           |                     | RM    |          |              |            |        |                   | ^   |
|                      |                     |             |           |                     | RIVI  |          |              |            |        | $\langle \rangle$ | ~   |
|                      |                     |             |           |                     |       |          |              |            |        |                   |     |
| IV 01.02.2021        | - 31.12.9999 ◀      |             | 2         | 2,000               | .00   | RM       |              | Payro      | II Sim | ulation           |     |
| Additional fields    |                     |             |           |                     |       |          |              |            |        |                   |     |
| Increment Month      | 1                   |             |           |                     |       |          |              |            |        |                   |     |
| 📀 Save your en       | tries               |             |           |                     |       |          |              |            |        |                   |     |

#### 11. SELESAI.